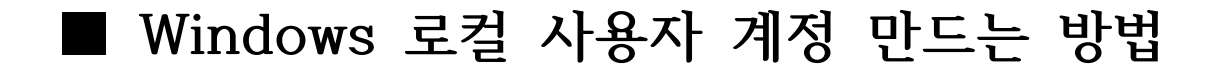

1. 시작 → 설정 → 계정

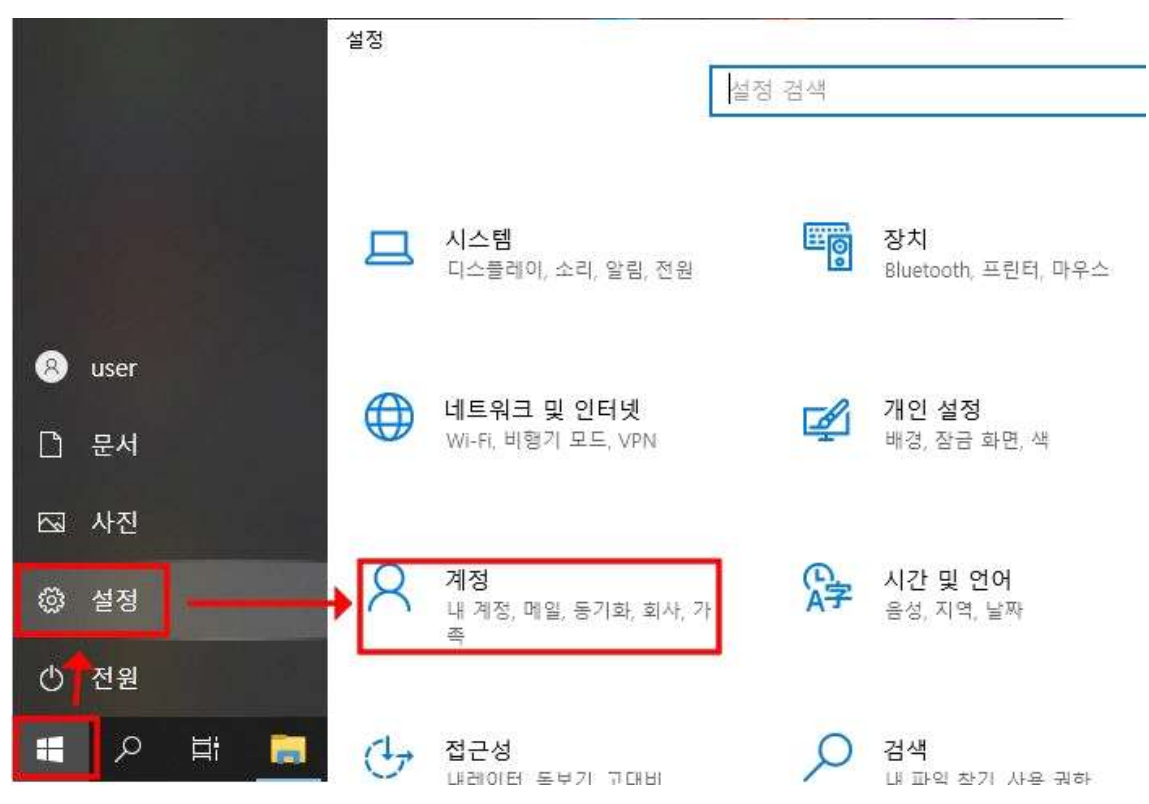

## 2. 가족 및 다른 사용자 → 이 PC에 다른 사용자 추가

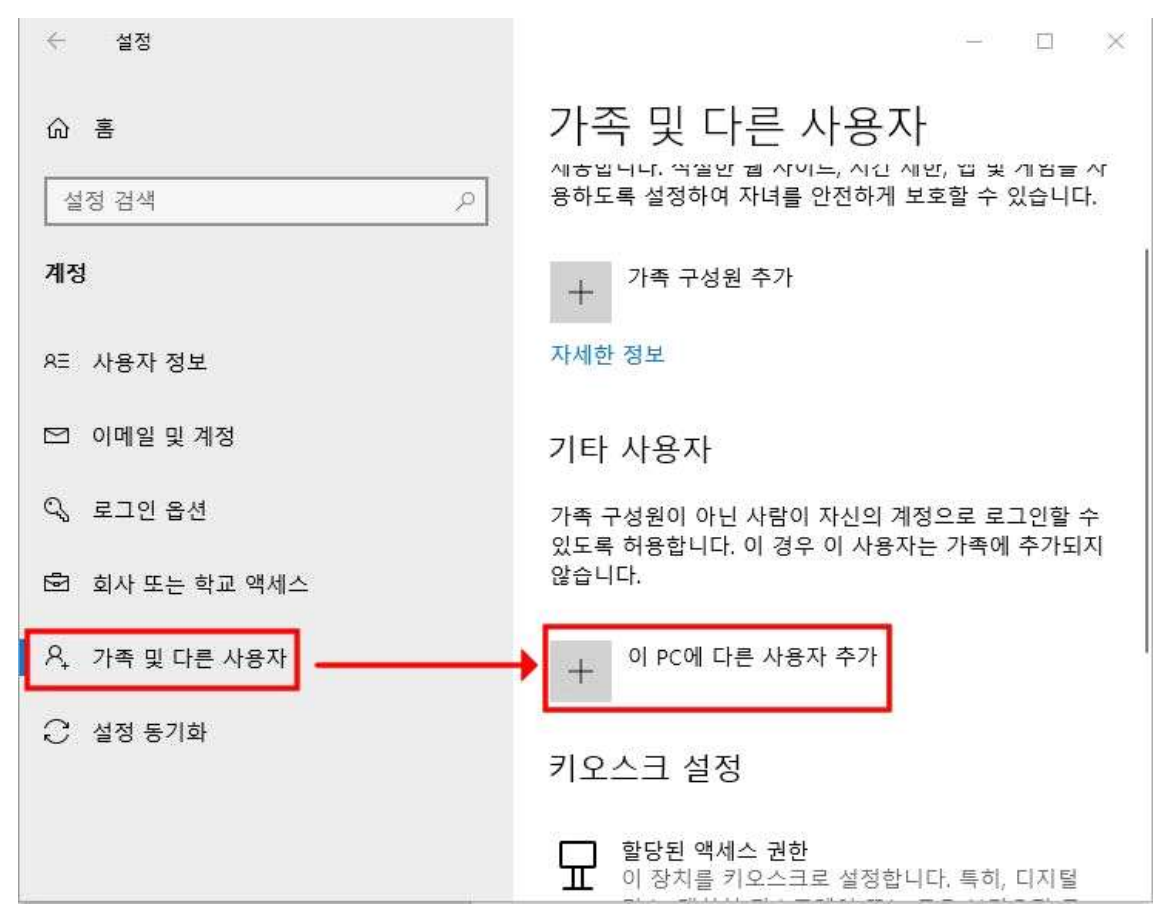

3. 이 사람의 로그인 정보를 가지고 있지 않습니다. 클릭 → 동의

| Microsoft                                                                                                    | Microsoft                                                                                                    |
|----------------------------------------------------------------------------------------------------|----------------------------------------------------------------------------------------------------|
| 이 사람은 어떻게 로그인합니까?                                                                                                    | 아래 사항에 동의함                                                                                                    |
| 추가하려는 사람의 전자 메일 주소 또는 전화 번호를 입<br>력하세요. Windows, Office, Outlook.com, OneDrive,<br>Skype 또는 Xbox를 사용한다면 이러한 서비스에 로그인<br>할 때 사용하는 전자 메일 주소 또는 전화 번호를 입력하<br>세요. | Microsoft 계정을 만들려면 나열된 각 개인 정보 보호 조<br>건에 대해 <b>자세히 알아보기</b> 를 선택하여 Microsoft가 귀<br>하의 개인 데이터와 상호 작용하는 방식을 이해해야 합니<br>다. |
| 메일 또는 전화                                                                                                    | ✔ 개인 정보를 수집 및 이용합니다. 자세히                                                                                                 |
| 이 사람의 로그인 정보를 가지고 있지 않습니다.                                                                                                    | ✔ Microsoft에서 서비스를 제공할수 있도록 제3자에<br>게 개인 정보를 제공합니다.자세히                                                                   |
| 취소 다음                                                                                                    | 위로 돌의                                                                                                    |
|                                                                                                    |                                                                                                    |

4. Microsoft 계정없이 사용자 추가 클릭 → 사용자이름, 암호입력

|                               | 이 PC의 사용자 만들기<br>암호를 설정할 때는 본인은 기억하기 쉬우면서 다른 사람들이<br>용하십시오 |
|-------------------------------|------------------------------------------------------------|
| 계정 만들기<br>someone@example.com | 이 PC를 누가 사용하나요?                                            |
| 전화 번호를 대신 사용<br>새 전자 메일 주소 받기 | 사용자 이름 로컬계정 이름<br>사용자 이름을 입력하십시오.                          |
| Microsoft 계정 없이 사용자 추가        | 보안 암호를 만듭니다.<br>암호 입력                                      |
| 기도 나는                         | 암호 다시 입력<br>다음(N) 뒤로(B)                                    |

## 5. 로컬계정 생성 완료

| 가족 및 다른 사용자                           |
|---------------------------------------|
| 자세한 정보                                |
|                                       |
| 기타 사용자                                |
| 가족 구성원이 아닌 사람이 자신의 계정으로 로그            |
| 있도록 허용합니다. 이 경우 이 사용사는 가속에 4<br>않습니다. |
| + 이 PC에 다른 사용자 추가                     |
|                                       |
| A <sup>pnu</sup><br>로컬 계정             |
| 키오스크 설정                               |
|                                       |